## Firmware frissítés folyamata

**Fontos megjegyzés:** Mielőtt elvégezné a frissítést ellenőrizze a készülék jelenlegi firmware verzióját.

A firmware-verzió ellenőrzéséhez válassza az alábbi menüt a kezelőpanelen:

ineo 4000i : Gépinformáció > Verzió

ineo 5000i : Beállítások > Gépinformáció > Verzió

ineo 4020i / 5020i : Minden beállítás > Gépinformáció > Firmware verzió

A firmware verziót ellenőrizheti a készülék webes konfigurációs felületén is a **Maintenance Information** menüben.

| (),                                                                          | Logout                                                                         |  |
|------------------------------------------------------------------------------|--------------------------------------------------------------------------------|--|
| General Address Book Fax                                                     | Copy Print Scan Administrator Network                                          |  |
| Status<br>Auto Refresh Interval<br>► Maintenance Information                 | Maintenance Information                                                        |  |
| Lists/Reports<br>Find other print device<br>Contact & Location<br>Sleep Time | Submit<br>Node Information<br>Model Name                                       |  |
| Auto Power Off<br>Volume<br>Panel                                            | Serial no. Conservation   Main Firmware Version S   Sub1 Firmware Version 1.15 |  |
|                                                                              | Memory Size 256 MB                                                             |  |

Ha a **Sub Firmware verion** értéke b.x, (például b.12), ne végezze el a frissítést, ilyen esetben kérjük, forduljon a Konica Minolta Központi Ügyfélszolgálathoz további segítségért.

## Firmware frissítés

1. Csatlakoztassa a számítógépet és a multifunkciós eszközt USB-kábellel, vagy csatlakoztassa őket ugyanahhoz a hálózathoz.

**Megjegyzés:** a frissítés csak akkor végezhető el ha a készülék készenléti állapotban van. Ha a firmware frissítése hálózati kapcsolaton keresztül nem sikerül, próbálkozzon USBkábel használatával.

2. Kattintson duplán a **FirmUpdateTool\_20241224** mappában található **update.bat** állományra. A firmware frissítő program Windows 10/11 operációs rendszeren is működik.

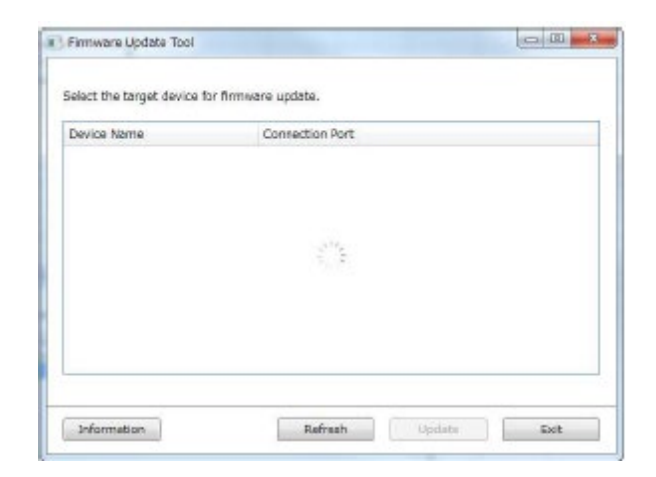

Elindul az eszközkeresés, és megjelenik az elérhető eszközök listája.

3. Válassza ki a frissíteni kívánt eszközt, és kattintson a **Frissítés** gombra.

| enub 50001 KMR30035C77E9A9<br>enub 50001 USB |  |
|----------------------------------------------|--|
| use use                                      |  |
|                                              |  |
|                                              |  |
|                                              |  |
|                                              |  |
|                                              |  |
|                                              |  |
|                                              |  |
|                                              |  |
|                                              |  |
|                                              |  |

4.A következő képernyő jelenik meg, és elindul a Main firmware telepítése.

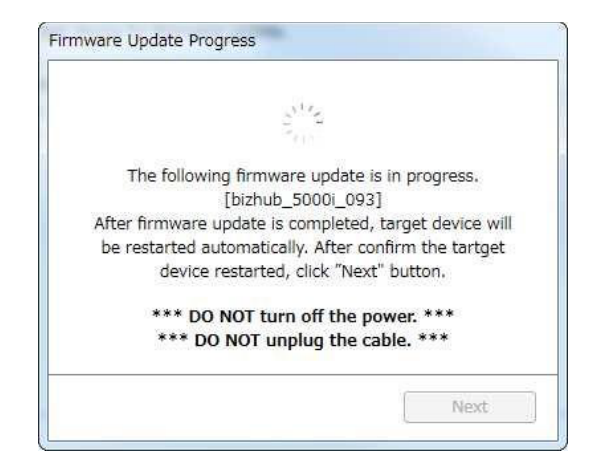

- 5.A telepítés befejezése után a gép újraindul.
- 6. Az újraindítás után kattintson a Next gombra az Sub1 firmware telepítéséhez.
- 7. A frissítés befejezése után a Next gombra kattintva megjelenik a következő képernyő.

| Firmwar | e Update Progress                          |
|---------|--------------------------------------------|
|         | Firmware update is completed successfully. |
|         | Close                                      |

- 8.A képernyő bezárásához kattintson a Bezárás gombra.
- 9. Ismét ellenőrizze a firmware-verziót.

|            | Main firmware | Sub1 firmware |
|------------|---------------|---------------|
| ineo 4000i | 1.29          | 1.15          |
| ineo 5000i | 1.33          | 1.15          |
| ineo 4020i | S             | 1.15          |
| ineo 5020i | S             | 1.15          |